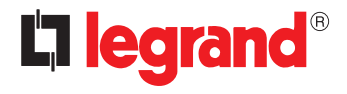

### 67281 – 67282 Local Display

User Manual

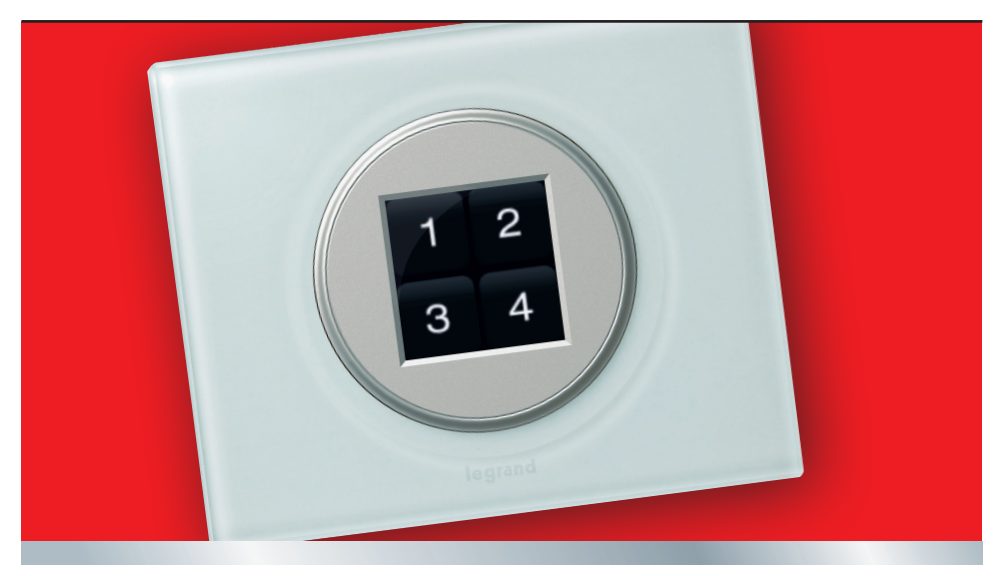

07/12-01 PC

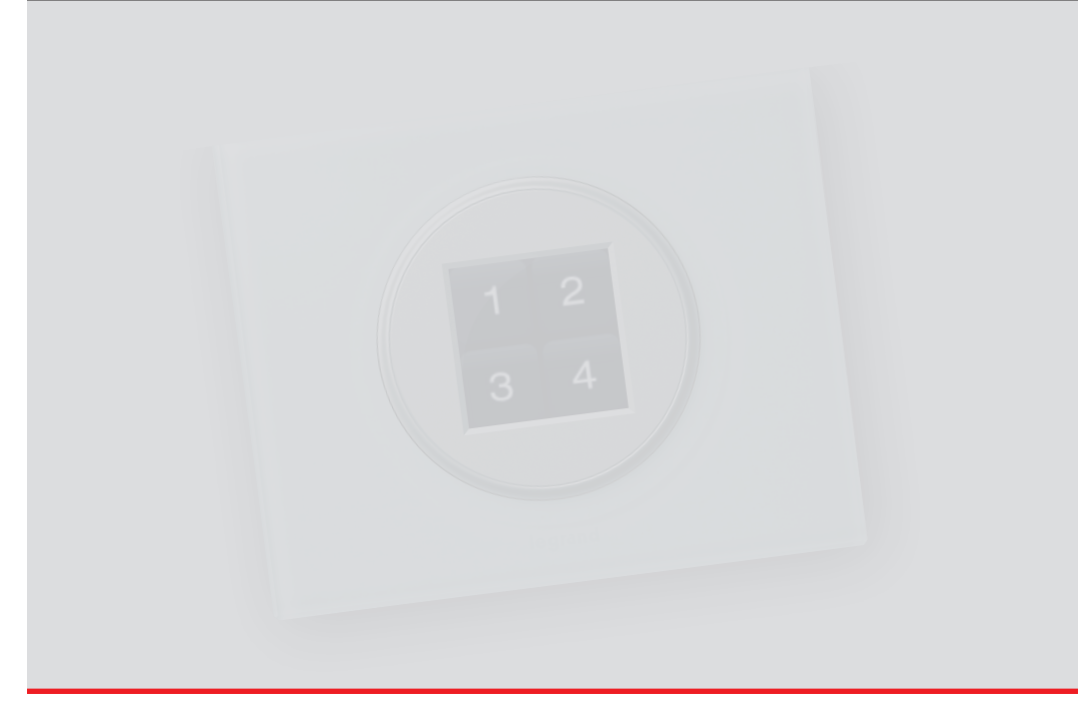

| 1 Introduction                       |                                       |    |  |
|--------------------------------------|---------------------------------------|----|--|
| 1.1 Yo                               | ur Local Display: use it immediately! | 6  |  |
| 1.1.1                                | General description                   | 6  |  |
| 1.1.2                                | Display notifications                 | 6  |  |
| 2 Use                                |                                       | 8  |  |
| 2.1 Op                               | perating mode                         | 8  |  |
| 2.1.1                                | Scenarios                             | 9  |  |
| 2.1.2                                | Sound system                          | 12 |  |
| 2.1.3                                | Alarm clock, Date/Time, and Audio     | 13 |  |
| 2.1.4                                | Temperature control (4 zones)         | 16 |  |
| 2.1.5 Temperature control (99 zones) |                                       | 18 |  |
| 2.1.6                                | Stand-alone temperature control       |    |  |
|                                      | (without central unit)                | 19 |  |
| 2.1.7                                | Consumption display                   | 20 |  |
| 2.1.8                                | Load management                       | 25 |  |

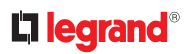

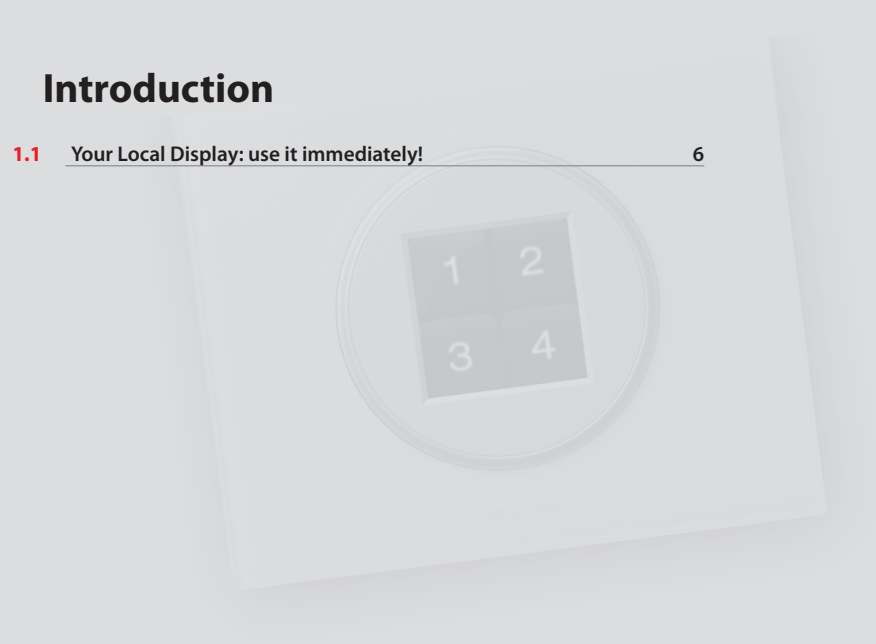

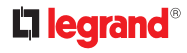

#### 1.1 Your Local Display: use it immediately!

#### 1.1.1 General description

Local Display is a device for the control of up to four different functions. These can be selected among **automation** (scenarios), **sound system**, **temperature control**, **consumption display**, and **load management** functions of the MY HOME system. The functions are configured and set up by the operator.

Thanks to text instructions and graphic icons, the use of Local Display is very easy and intuitive. A simple touch will enable you to send commands, and interrogate your home automation system; for further information on how to make the most of the available functions, refer to the configuration section.

#### 1.1.2 Display notifications

In case of abnormal operation, the following notification icon will be displayed at the centre of the screen  $\Lambda$ 

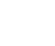

Contact your installer to resolve the problem.

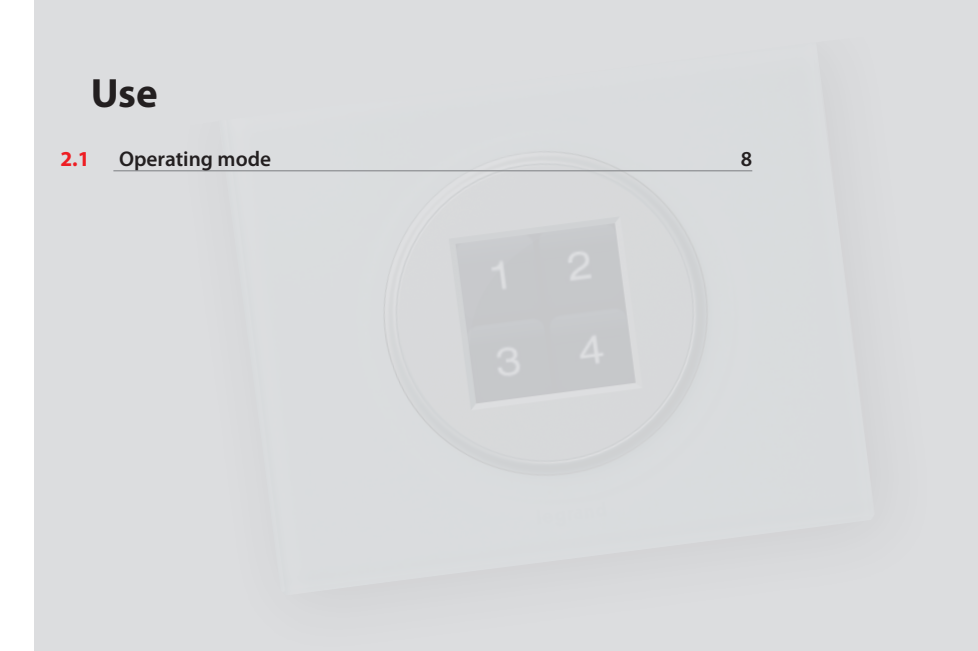

### La legrand®

#### 2.1 Operating mode

Local Display has five operating mode:

- Scenario mode: this mode can be used to check/change the four set scenarios.
- Sound system mode: this mode can be used to set a sound source for the sound system. This mode can also be used to set the alarm clock function.
- Temperature control mode: the display shows the temperature of the zone where the system is installed. It can be used to adjust the set temperature, change the operating mode (automatic, thermal protection/antifreeze, or off), and adjust the speed of the fan-coil (if present).
- Consumption display mode: the display shows the energy consumption. Up to 10 rows/items can be displayed. It can be used to set the threshold levels, with a visual or audible signal being generated when they are exceeded.
- Load management mode: this mode controls up to a maximum of 20 energy loads, taking into account their priorities levels, defining which device should be disconnected in case of overload. It also gives the possibility of enabling/disabling the loads, and in some cases it displays their total consumption.

Using Local Display it is possible to manage up to four or five operating modes (these are: scenarios, sound system, temperature control, consumption display, load management modes). For example, when the last four modes above are selected, the opening screen of Local Display will be as follows:

The five operating systems are explained in this manual (scenario mode, sound system mode, temperature control mode, consumption display mode, load management mode).

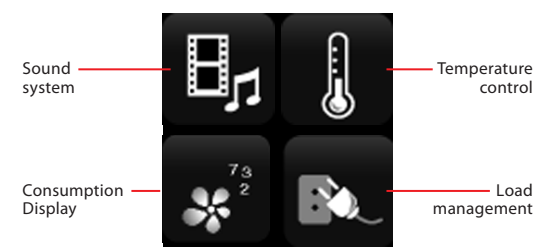

To access the desired mode press the corresponding icon. To return to the start screen slide your finger diagonally from the top right of the screen to the bottom left (see figure).

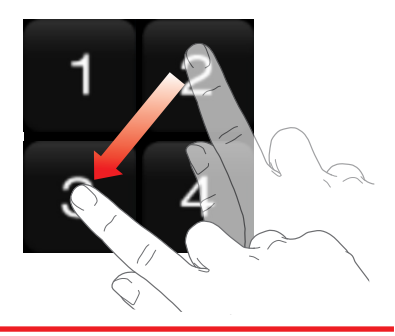

#### 2.1.1 Scenarios

This mode is used to activate, set, or delete the scenarios saved in the scenario module, or in the scenario programmer.

#### Scenario programming (for the scenario module)

To program a scenario, touch the icon the scenario must be associated to for three seconds. An audible signal notifies the start of the learning stage, and the display shows the name and icon of the selected scenario. The learning page is displayed:

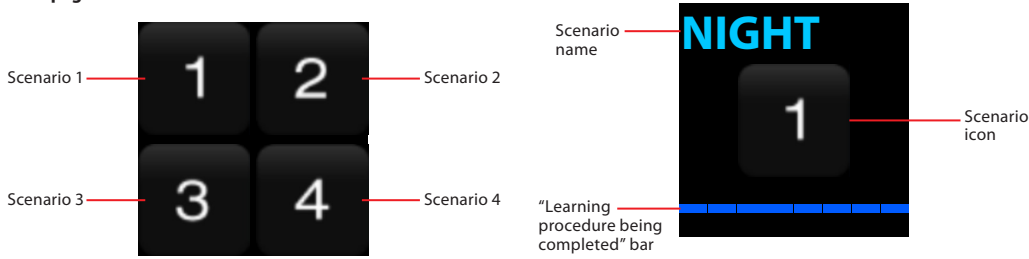

#### Activate scenario

To activate the desired scenario simply touch the corresponding icon on the screen. A click will be heard, which confirms the selection.

You can now create a scenario using the automation, temperature control, sound system functions etc. Once done, simply touch the display to confirm. The device will return to the Home Page.

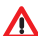

It is important that the system scenario module is correctly enabled for programming.

If the device does not receive any commands within 30 seconds from the start of the learning procedure, programming will automatically be interrupted, and the screen will return to the Home Page.

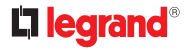

#### **Erasing a scenario**

To erase a scenario, touch the corresponding icon for 10 seconds. An audible signal will be heard, and the screen will display a message confirming that the scenario has been erased:

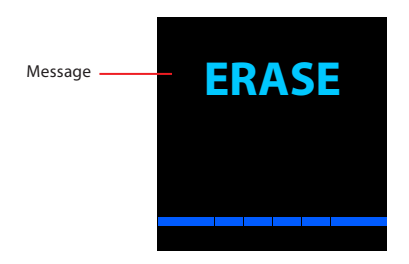

Local Display will return to the Home Page.

In the next page, your installer will fill the table of the scenarios associated to your Local Display.

|         | SCENARIO               |                                                                    | SCENARIO               |
|---------|------------------------|--------------------------------------------------------------------|------------------------|
| ICONS   | CORRESPONDING SCENARIO | ICONS                                                              | CORRESPONDING SCENARIO |
| 1       |                        | on                                                                 |                        |
| 2       |                        | *)                                                                 |                        |
| З       |                        | off                                                                |                        |
| 4       |                        | ₹                                                                  |                        |
|         |                        |                                                                    |                        |
| 1       |                        | $\textcircled{\circ}$                                              |                        |
| ##      |                        | (3)                                                                |                        |
| (د<br>ژ |                        | (Q)<br>(Q)<br>(Q)<br>(Q)<br>(Q)<br>(Q)<br>(Q)<br>(Q)<br>(Q)<br>(Q) |                        |
|         |                        | $\overline{\mathbf{C}}$                                            |                        |

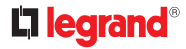

#### 2.1.2 Sound system

This mode can be used to switch the system on or off, to control the volume, to scroll through the selected sources (maximum four), and to manage them.

#### Home page

If the associated amplifier is off, the following page is displayed:

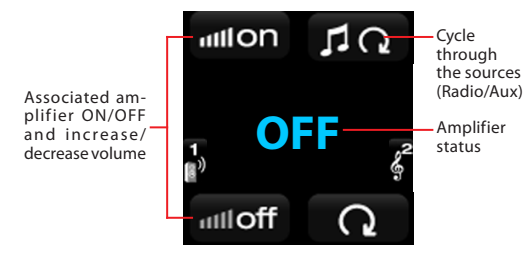

When the amplifier is switched on, the page of the preset source is displayed (set using the LocalDisplayNewConfig software)

Preset source - Radio:

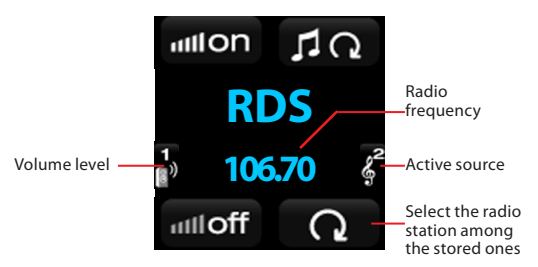

Preset source - AUX:

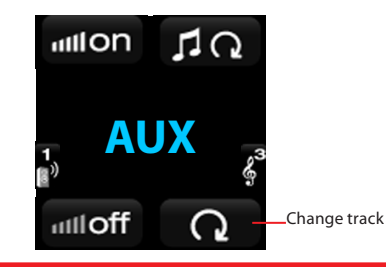

#### 2.1.3 Alarm clock, Date/Time, and Audio

To access to screen for setting the alarm clock and date/time function. touch the  $\Omega$  icon of the Home Page for 3 seconds.

# utiloff

The following alarm clock function page will appear. Touch the icons to scroll through the sections (Alarm clock page, Time/Date page, and Audio page).

Touch the icon to enable the change. The currently selected row is highlighted in blue.

To scroll through the rows touch the *c* icon.

The + icons can be used to change the values, while icon 💾 is used to save the changes made, switching the screen directly to the next page.

#### Alarm clock page

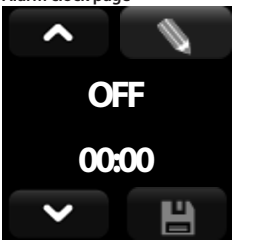

#### Change Alarm Clock page

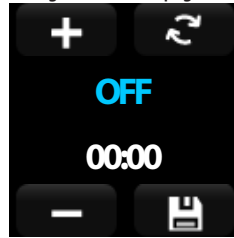

#### Alarm clock status setup

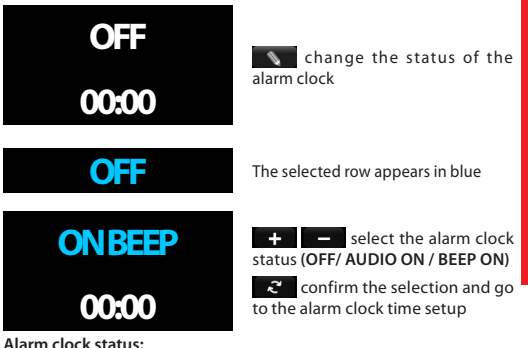

OFF Alarm clock off.

### AUDIO ON

At the set time, the preset sound source comes on (only on the loudspeaker associated to the device). Its volume will increase every 10 seconds, up to the highest level. Touch the screen to stop the volume increasing.

#### **RFFP ON**

At the set time, Local Display will emit an audible signal. Touch the screen to stop the signal. The audible signal will automatically stop after 2 minutes if the display is not touched.

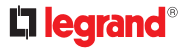

In case of temporary power cut, the alarm clock function will

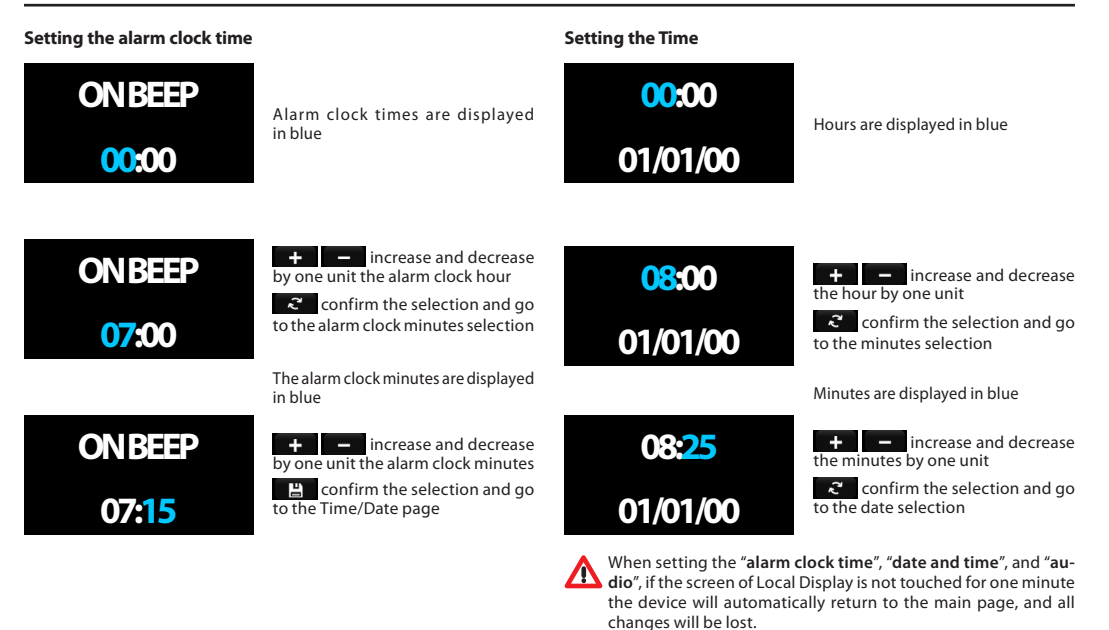

be disabled.

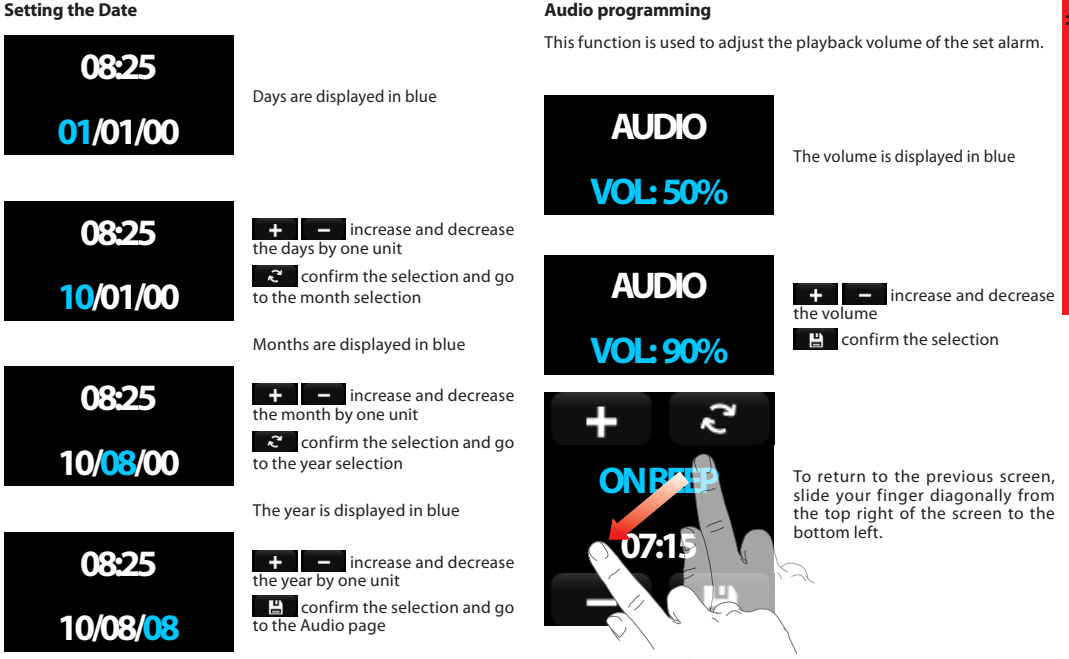

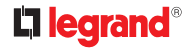

#### 2.1.4 Temperature control (4 zones)

It can be used to set the local temperature, set anti-freeze/thermal protection, or switch the operating mode OFF.

#### **Temperature adjustment**

Use the arrow icons to change the temperature locally (-3) - (+3) °C.

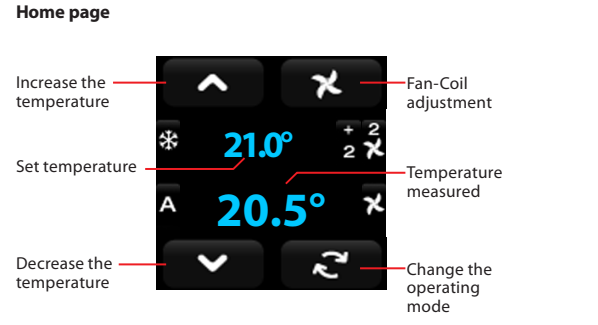

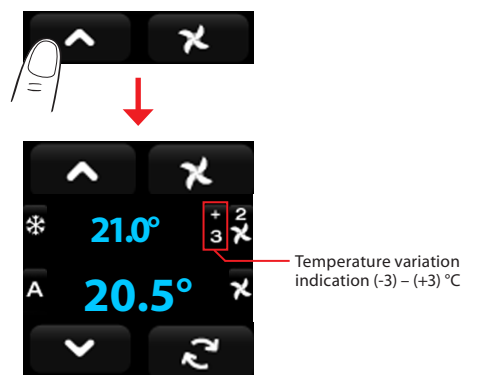

#### 16

System status

System status 🔆 Winter

Operating mode

OFF

Fan-Coil operation

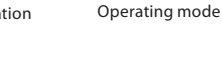

#### Operating mode

Touch the "change operating mode" icon *2*, to select one of the three operating modes, cycling through OFF, Anti-freeze/Thermal protection, and automatic.

\*

Ŕ

ntifreeze

mal protection

Summer

**7.0°** 

**15.0°** 

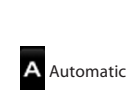

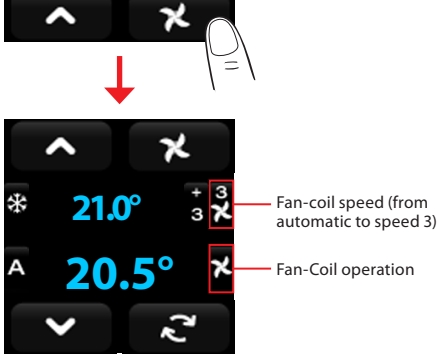

Touch the fan-coil icon on the screen to gradually increase the speed

of the fan-coil connected to the Local Display system.

Fan-coil speed

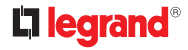

#### 2.1.5 Temperature control (99 zones)

Differently from the 4 zone system, with the 99 zone central unit, in automatic mode it is possible to use Local Display to set the desired temperature value using the arrow icons directly.

#### **Timed manual operation**

It is possible to set any temperature value, with 0.5  $^{\circ}\text{C}$  increase/ decrease steps.

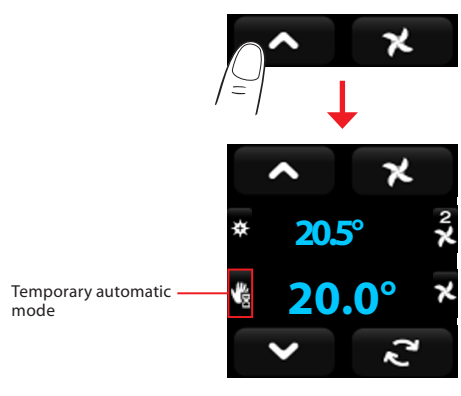

When the temperature profile set in the central unit is changed, Local Display will return to the standard automatic operating mode.

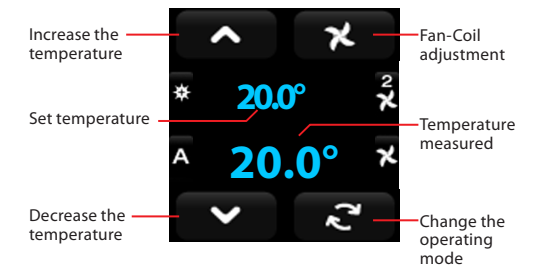

Manual

#### 2.1.6 Stand-alone temperature control (without central unit)

If Local Display has been installed as room thermostat (without temperature control central unit), it is possible to simply use its icons to control the status of the system:

#### Operating mode

Touch and keep your finger on the *c* icon to switch between summer and winter.

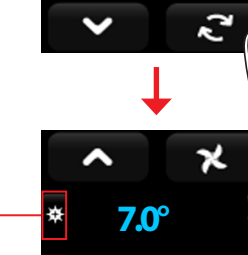

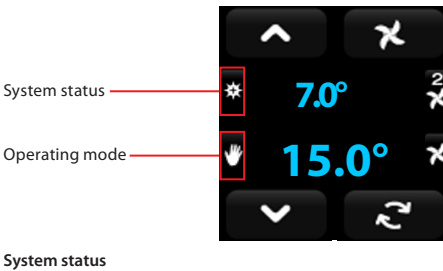

#### System status

System status

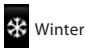

Summer

#### Operating mode

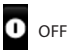

ntifreeze nal protection

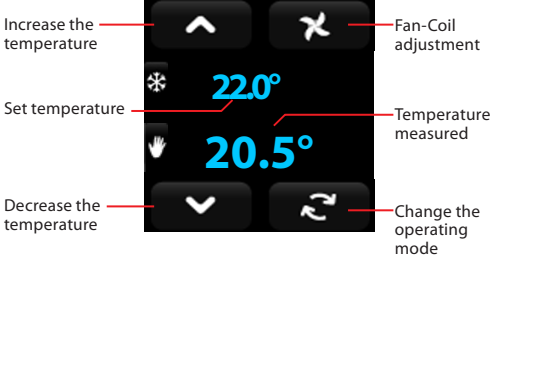

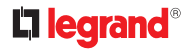

#### 2.1.7 Consumption display

This function can be used to monitor energy consumptions by displaying the following rows/items: electricity, water, gas, sanitary hot water, heating/cooling.

It is also possible to set two different thresholds, to warn the user when energy consumption reaches a certain level.

If no threshold has been reached, the value is displayed in **green**. If the lower threshold has been reached, the value is displayed in **yellow**. When both thresholds have been reached, the value is displayed in **red**. If the beep is enabled, a sound will notify the user when a threshold has been reached.

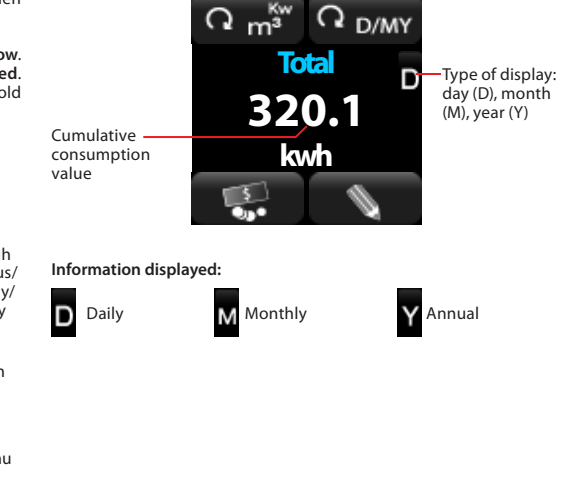

While scrolling through the display modes, the daily/monthly/yearly

information shown is cumulative.

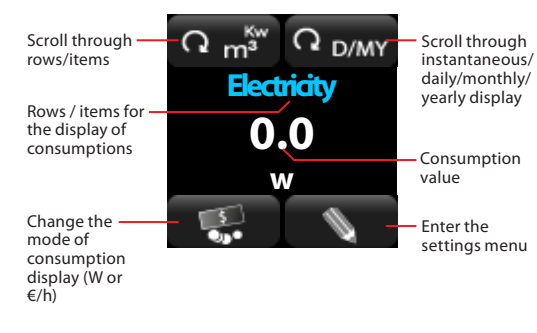

User

#### **Tariff setup**

Local Display gives the possibility of setting a tariff, so that consumption data may be displayed as financial costs.

To access the tariff setup screen press the result icon for a few seconds, until an audible signal is heard. The following page appears.

Use the **^** icons to change the tariff value.

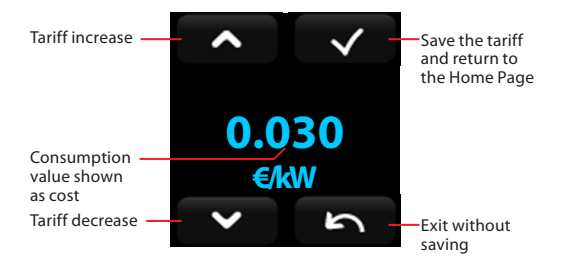

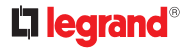

#### **Programming menu**

The programming menu can be used to set the current date and time, set the electric consumption threshold levels, and enable/disable the audible signal that notifies the user when these thresholds are exceeded. To access the programming menu press the set is not access the programming menu press the set is not access the programming menu press the set is not access the programming menu press the set is not access the programming menu press the set is not access the programming menu press the set is not access the programming menu press the set is not access the programming menu press the set is not access the programming menu press the set is not access the programming menu press the set is not access the programming menu press the set is not access the programment of the programment of the programme

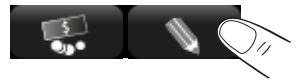

The following page appears. Touch the **constant of the sequence of the sequence of the sequenc** 

To scroll through the rows touch the 🥰 icon.

The + - icons can be used to change the values, while icon 💾 is used to save the changes made, and go directly to the next page.

#### Date and time page

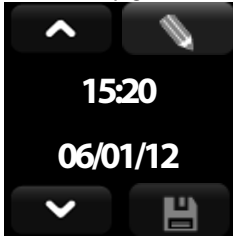

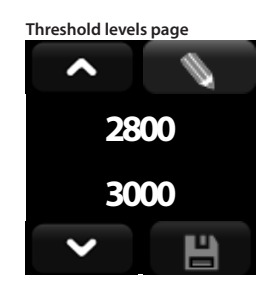

#### Beep setup page

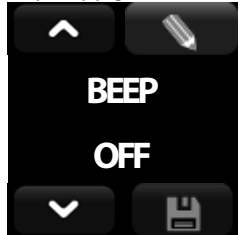

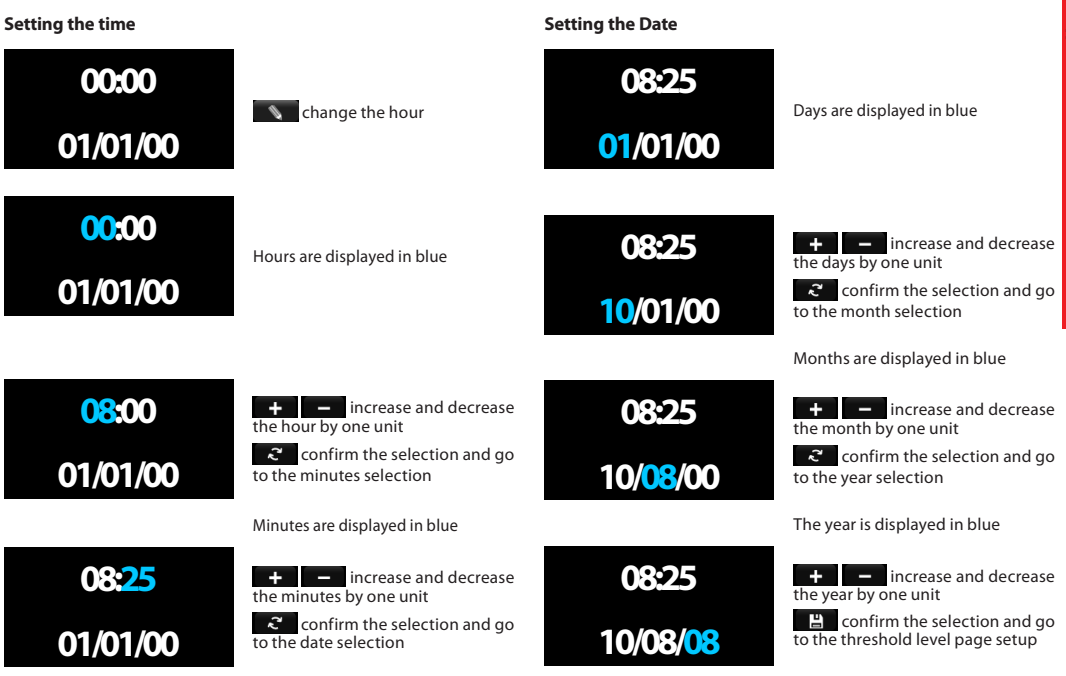

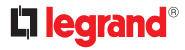

#### **Threshold setup**

## 2000 2500

The upper threshold is displayed in blue

#### Beep setup

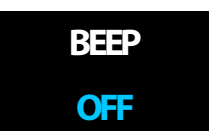

BEEP

ON

The beep status is displayed in blue

enable / disable the

💾 confirm the selection

+ beep

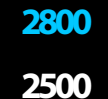

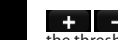

the threshold value by one unit

confirm the selection and go to lower threshold selection

The lower threshold is displayed in blue

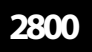

+ - increase and decrease the threshold value by one unit

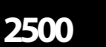

confirm the selection and go to the Beep page

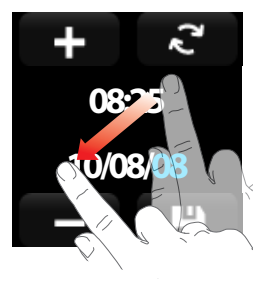

To return to the previous screen, slide your finger diagonally from the top right of the screen to the bottom left

#### 2.1.8 Load management

This function can be used to display the energy loads and the corresponding priorities, as well as to enable and disable them.

#### Home page

If the load is active, the following page is displayed, with the on icon disabled, to indicate that the load is already in operation.

If the load is disabled, the following page is displayed, showing the on icon, to indicate that the load management central unit has detected a system overload, therefore disabling the load. Note: The central unit always disables the load with the lowest priority.

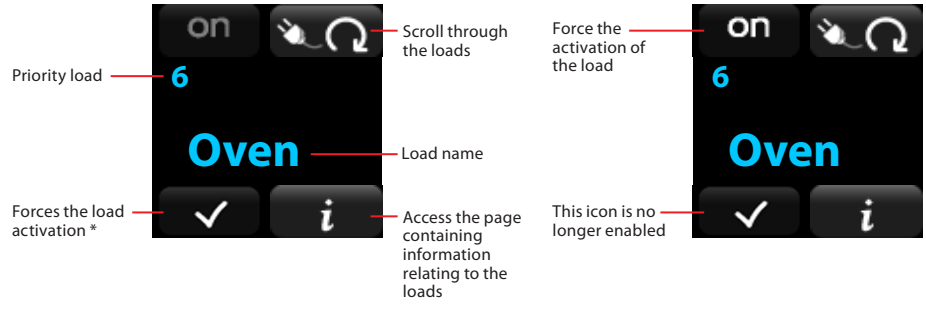

\* When performing this action, the load is no longer controlled by the load management central unit.

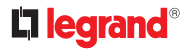

#### Load information display

If an advanced actuator is connected to the system, Local Display gives the possibility to display the current load absorption.

To access this function press the *i* icon. The following page opens:

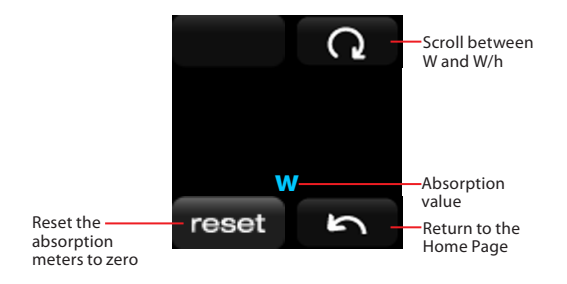

#### Menu Setup

The setup menu can be used to set the current date and time, and to enable/disable the notification beep emitted to warn that the load management central unit has disabled <u>a load</u>.

To access the settings menu press the **i** icon.

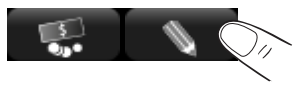

The following page appears. Touch the **a i** const to scroll through pages (**Time/Date page, Thresholds and Levels page, Beep page**).

Touch the selected row is highlighted in blue.

To scroll through the rows touch the 🤇 icon.

The **+ -** icons can be used to change the values, while icon is used to save the changes made, switching the screen directly to the next page.

#### Date and time page

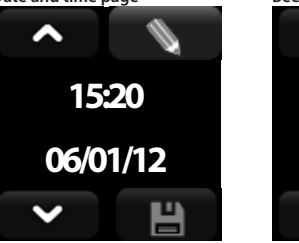

#### Beep setup page

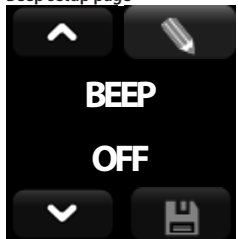

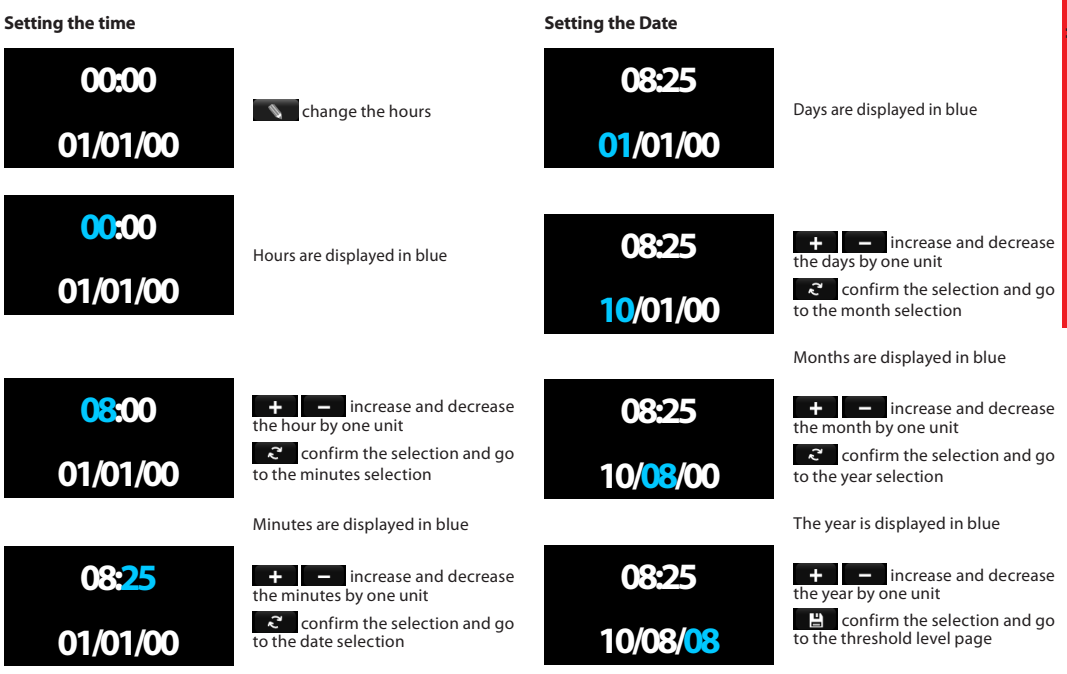

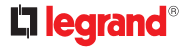

#### Beep setup

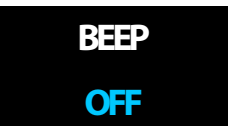

The beep status is displayed in blue

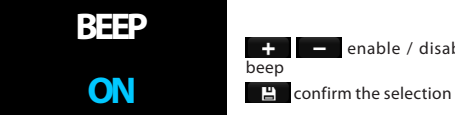

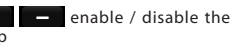

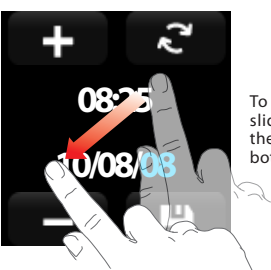

To return to the previous screen, slide your finger diagonally from the top right of the screen to the bottom left.

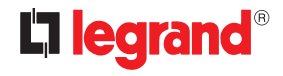

World Headquarters and International Department 87045 LIMOGES CEDEX FRANCE 77: 33 5 55 06 87 87 Fax : 33 5 55 06 74 55 www.legrand.com

Legrand reserves at any time the right to modify the contents of this booklet and to communicate in any form and modality, the changes brought to the same.